## MindBoard 2019 User Guide

MindBoard Apps

## **Table of Contents**

| MindBoard 2019 User Guide                         | 2  |
|---------------------------------------------------|----|
| 1. Introduction                                   | 3  |
| 1.1. Overview                                     | 3  |
| 1.2. Key Features                                 | 3  |
| 1.3. Requirements                                 | 3  |
| 1.4. Installation                                 | 4  |
| 1.5. Getting help                                 | 4  |
| 2. Using MindBoard 2019                           | 5  |
| 2.1. Overview                                     | 5  |
| 2.2. (1) Editor                                   | 5  |
| 2.3. (2) File Manager                             | 6  |
| 3. Additional Information                         | 8  |
| 3.1. About File Format this app 🌒 and MindBoard 🕕 | 8  |
| 4. Premium Subscription                           | 9  |
| 4.1. Premium features                             | 9  |
| 4.2. Get the Premium Subscription                 | .1 |
| 4.3. Cancel the Premium Subscription              | .1 |

This document explains MindBoard 2019 Version 1.1.7.

# MindBoard 2019 User Guide

## **Chapter 1. Introduction**

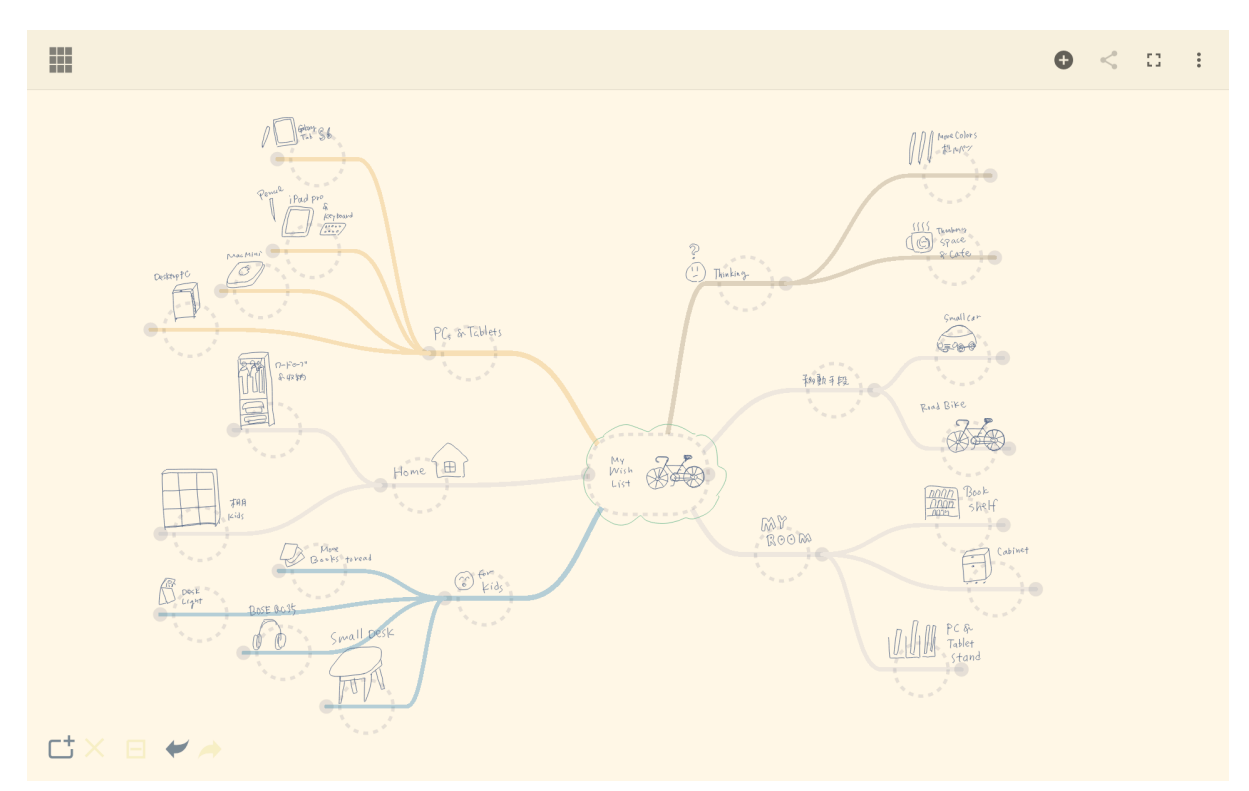

## 1.1. Overview

MindBoard 2019 is a handwriting mind mapping application for Android tablets.

## 1.2. Key Features

- Directly channel your thoughts using Stylus and Finger
- Collapsing and Expanding Branches
- Multiple pen / branch colors.
- Backup and sync with DropBox
- PDF Export ( Premium )
- Settings
  - Pen Thickness
  - Pen Thickness, Pen Color, Branch Color and Background Color Settings ( **Premium** )

### 1.3. Requirements

- Android 5.0 Lollipop or newer
- **S Pen** or Digitizer Stylus.

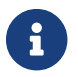

This app is designed for the Digitizer Stylus such as S Pen.

## 1.4. Installation

Get MindBoard 2019 for S Pen app on Google Play.

## 1.5. Getting help

If you have any questions, please make contact. And also your feedback will be much appreciated.

To get update information, see Twitter.

## **Chapter 2. Using MindBoard 2019**

## 2.1. Overview

There are two screens.

- (1) Editor
  - Settings (Free) / Settings (Premium)
- (2) File Manager
  - Backup and Sync

## 2.2. (1) Editor

This is for mind-mapping.

There are two modes in Editor. One is **(A) Map Edit Mode**, another is **(B) Node Edit Mode**.

- Map Edit Mode : Edit node strucutres.
- Node Edit Mode : Edit node contents.

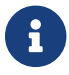

More editor operation details, please see the MindBoard User Guide.

#### 2.2.1. Settings

In order to use this, tap the 🚦 Menu Icon and the 🔯 Settings Menu Item.

- Pen Thickness : You can change each pen thickness.
- Save as Default :
  - If check this item **on**, this settings apply current document and **also apply new document**.
  - If check this item **off**, this settings **only apply current document**.

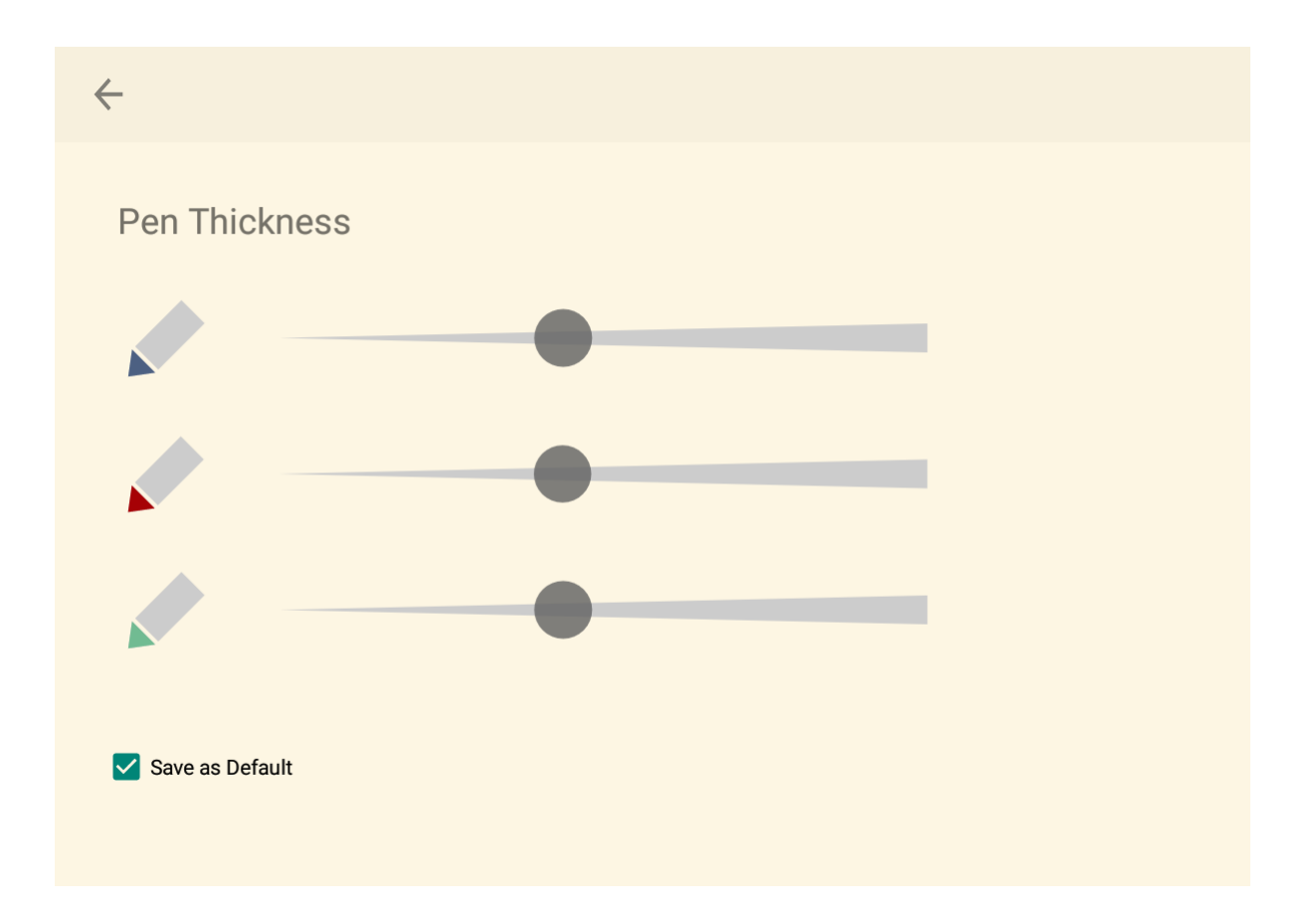

### 2.3. (2) File Manager

This is for map thumbnail list.

#### 2.3.1. Backup and Sync

| $\leftarrow$ |                                                                |  |
|--------------|----------------------------------------------------------------|--|
|              | Backup & Sync<br>Enable backup & sync with Dropbox Apps Folder |  |
|              | Dropbox Account                                                |  |
|              | Frequency<br>Every 1 day                                       |  |
|              | Backup & Sync Now                                              |  |
|              |                                                                |  |
|              |                                                                |  |
|              |                                                                |  |
|              |                                                                |  |
|              |                                                                |  |
|              |                                                                |  |
|              |                                                                |  |
|              |                                                                |  |
|              |                                                                |  |

You can backup and sync your files with DropBox.

- (1) Go to the File Manager Screen.
- (2) Tap the 🚦 Menu Icon and the 😰 Backup and Sync Menu Item.

## **Chapter 3. Additional Information**

### **3.1. About File Format** this app **0** and MindBoard **0**

The file format of this app *MindBoard 2019* and *MindBoard* is called MBX. The MBX's default suffix is *.mbx*, and MIME Type is *application/vnd.mindboardapps.mindboard-package*.

This app and *MindBoard* use same MBX file format. So you can transfer your data between *this app* (1) and *MindBoard* (1) each other.

Data transfer instruction:

- 1. Export a document into Google Drive in File Manager of *MindBoard* **()**.
- 2. Import a document from Google Drive in File Manager of *MindBoard 2019* **()**.

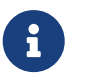

If not using Google Drive to transfer data, it could not keep MBX file MIME Type. To transfer data, you always have to use Google Drive.

## **Chapter 4. Premium Subscription**

This app is free.

But additional useful features are provided with Premium Subscription. If you like this app, please consider to get Premium Subscription and support this app better.

## 4.1. Premium features

For now, there are 2 features with Premium Subscription.

- PDF export
- Settings : Pen Thickness, Pen Color, Branch Color and Background Color Settings

#### 4.1.1. PDF export

In order to export PDF, tap the < Share Icon in the Editor Screen.

#### 4.1.2. Settings (Premium)

In order to use this, tap the 🚦 Menu Icon and the 🐼 Settings Menu Item.

- Pen Thickness : You can change each pen thickness.
- Pen Color : You can change each pen color to choice a color in right palette.
- Branch Color : You can change each branch color to choice a color in right palette.
- Background Color : You can change editor background color to choice a color in right palette.
- Save as Default :
  - If check this item **on**, this settings apply current document and **also apply new document**.
  - If check this item **off**, this settings **only apply current document**.

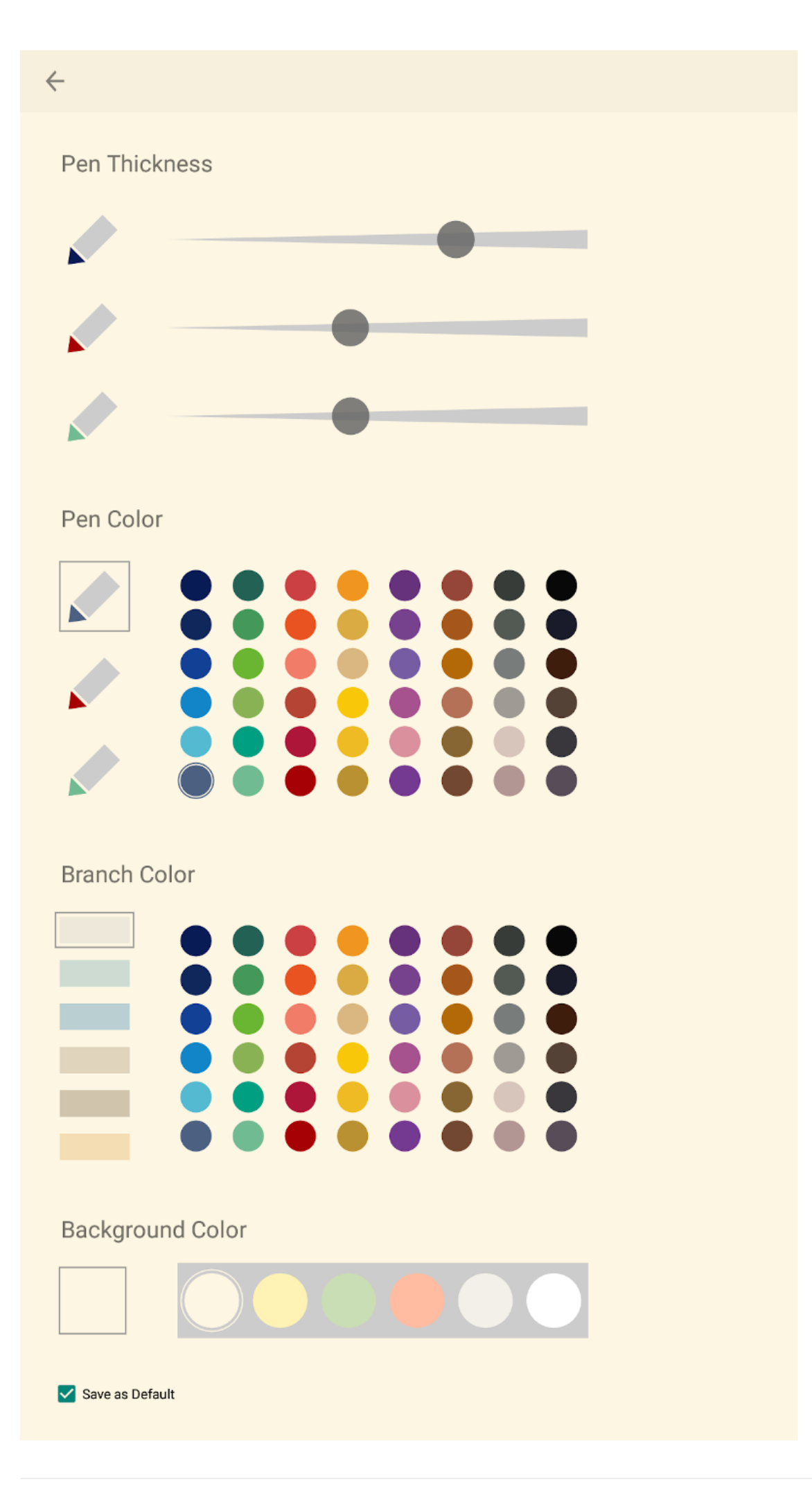

## 4.2. Get the Premium Subscription

(1) Go to the Editor Screen.

(2) Tap the 🚦 Menu Icon and the 🆤 About Subscription Menu Item.

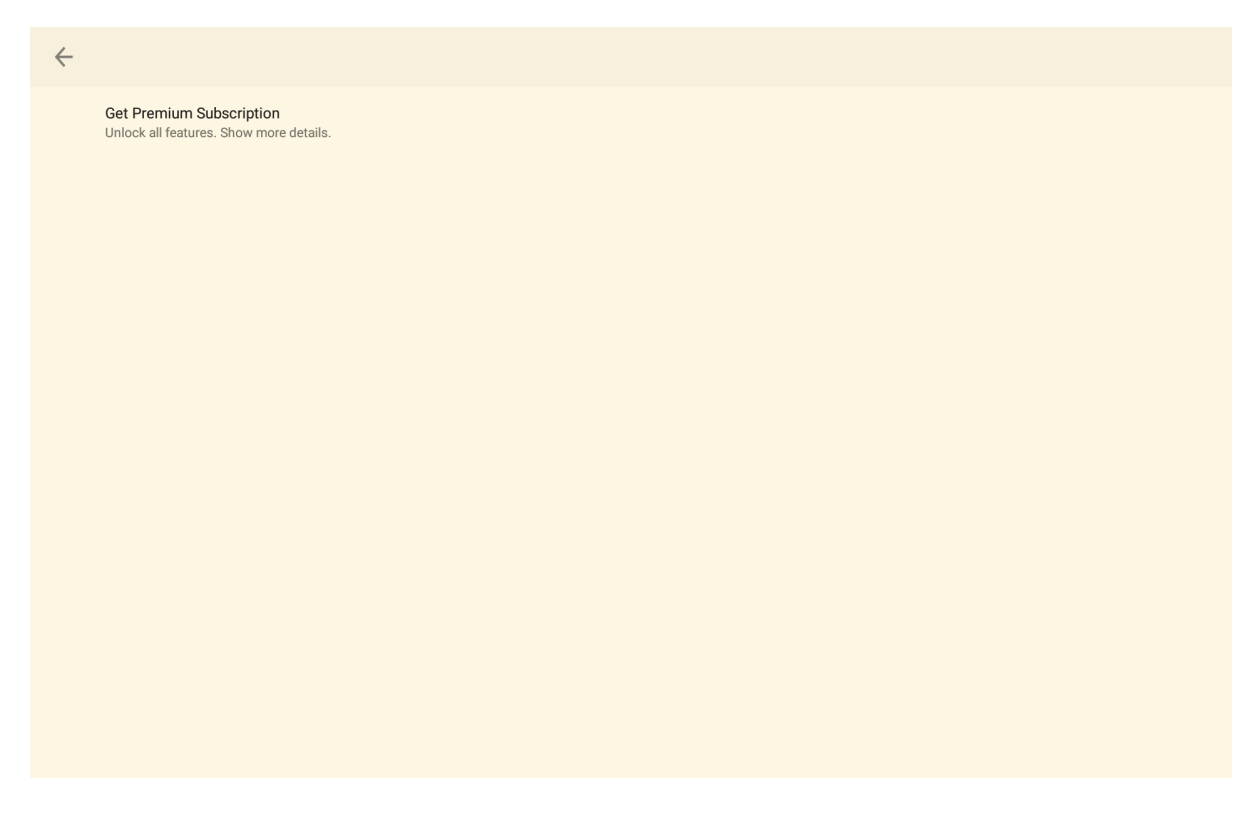

Tap the item Get Premium Subscription.

### 4.3. Cancel the Premium Subscription

(1) Go to the MindBoard 2019 for S Pen on your Android phone or tablet.

(2) Tap the Subscription **Cancel** Button.